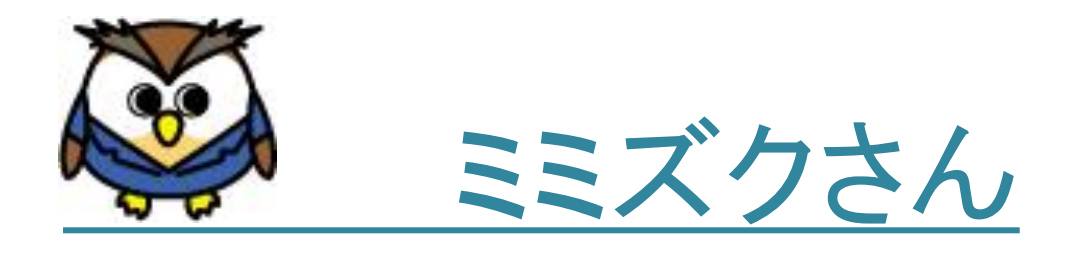

# 2018年4月度

# 診療報酬改定に伴う修正について

~「平成30年度「DPC導入の影響評価に係る調査」実施説明資料(平成30年4月6日時点)」準拠~

## 2018年4月23日(第1版)

## 株式会社 ピーエスラボ

| 1. バージョンアップについて                  | •••••• P.1  |
|----------------------------------|-------------|
| 2. 2018年4月度の診療報酬改定について           |             |
| 「追加」項目について                       | •••••• P.3  |
| 「変更」項目について                       | •••••• P.6  |
| 「削除」項目について                       | •••••• P.12 |
| 3. 改定後の作業について                    |             |
| 3-1.「改定により前回登録した内容が表示できない場合」について | •••••• P.13 |
| 3-2. ICD10-2013について              | •••••• P.14 |
| 3-3. 手術基幹コードについて                 | •••••• P.16 |

目 次

### Ϋ バージョンアップの前にお読みください。

既に「2018年4月1日」以降に退院された方で入院データを入力し、 「確定済」にされている場合、バージョンアップで「一時」に戻します。 この処理は、前年度の資料に基づいて確定されたデータを、 今年度の資料で再度登録していただくために行います。

下記の『重要なお知らせ』が表示されましたら、内容をご確認ください。

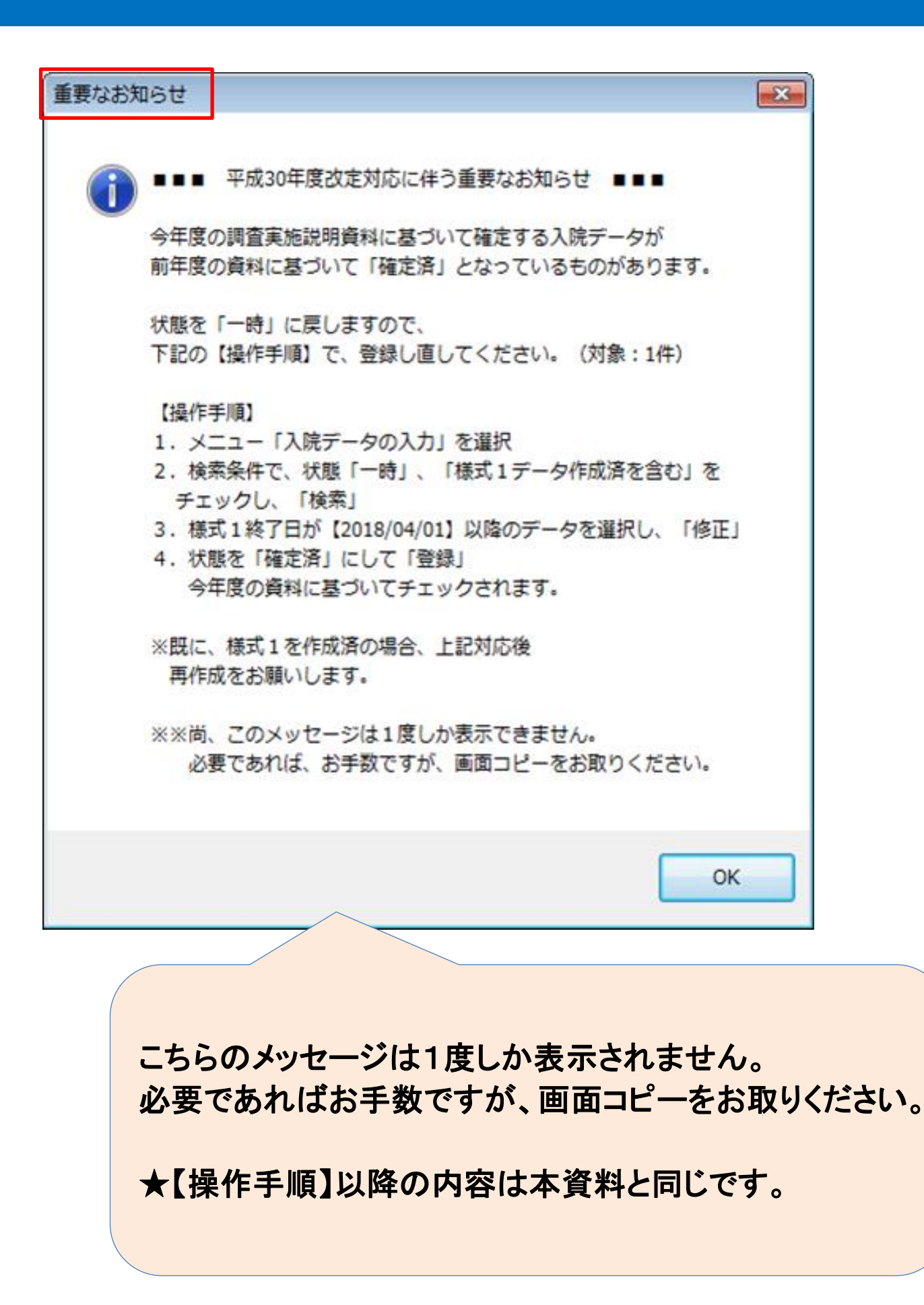

1

### バージョンアップについて

## 【バージョンアップの手順】

1. 現在のバージョンをご確認ください。

|                                                                                                    | バージョンアップは<br>「Ver 1.1.0」~「Ver 1.1.9」が対象です。                      |
|----------------------------------------------------------------------------------------------------|-----------------------------------------------------------------|
| <ul> <li>①入院歴を入力します</li> <li>入院データの<br/>入力</li> <li>辺に見分(退院年月単位)の、<br/>辺院患者様の入力売了後、次へ進みます</li> </ul> | ※「Ver 1.0.0」は<br>バージョンアップはできますが<br>前年度(2016年度)からのバージョンアップとなります。 |
| ◎様式1を作成します<br>様式1の<br>作成します<br>作成します                                                                 |                                                                 |
| ③提出ファイルを作成します<br>様式1の確認<br>・ファイル出力<br>提出用のファイルを作成します                                                 |                                                                 |
| その他<br>マスタや設定の変更、その他機能の<br>メニューを表示します                                                                |                                                                 |

- 2. 通常のバージョンと同じ手順で実行してください
  - 弊社ホームページの「Download」ボタンをクリック

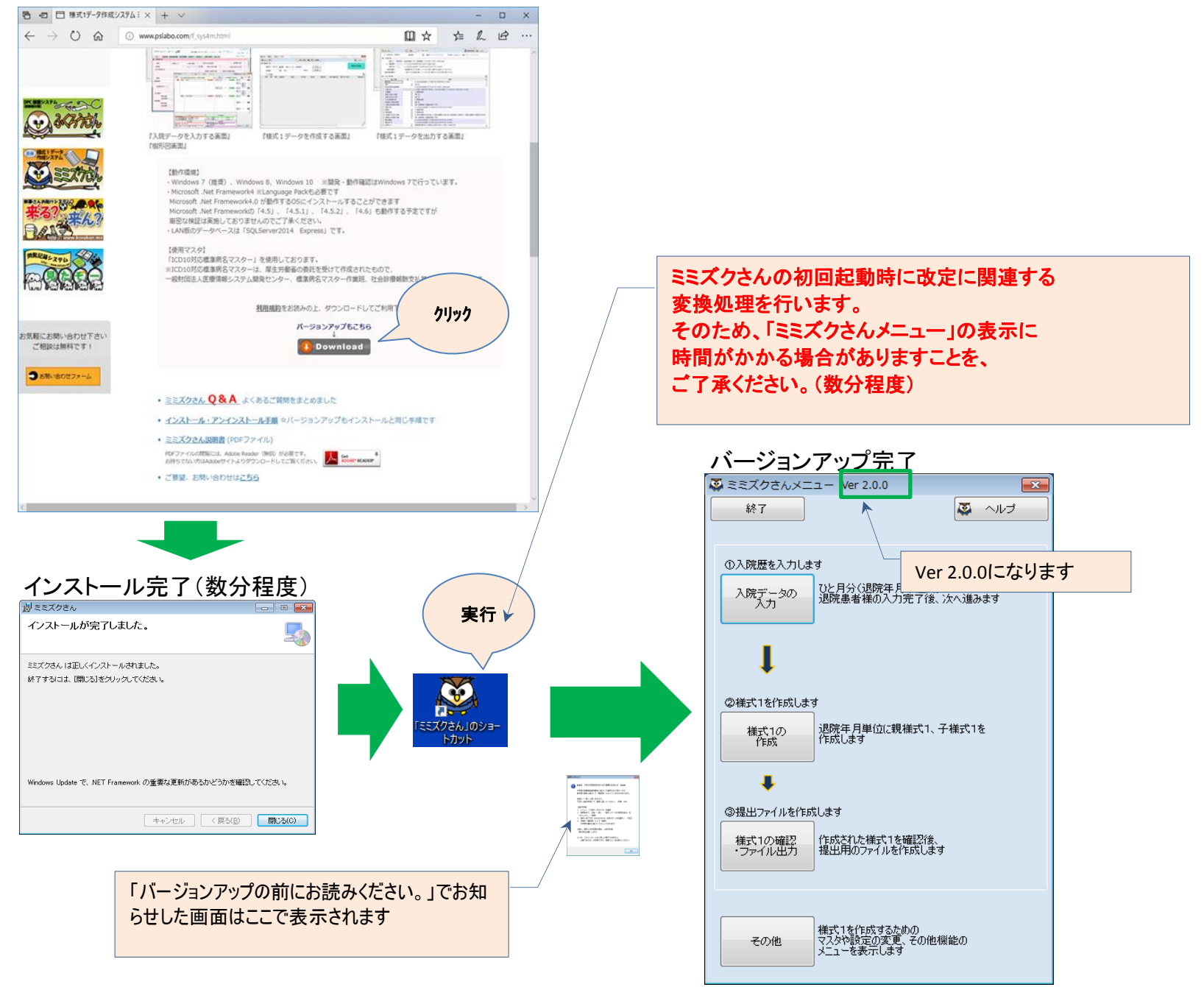

### 「A004020 要介護度」、「A004030 要介護情報」が追加となりました。(P.60)

(対応)

- ・画面に項目を追加しました。
- ・「『口療養病棟入院基本料の算定あり』を選択した場合、必須入力」のチェックを追加しました。

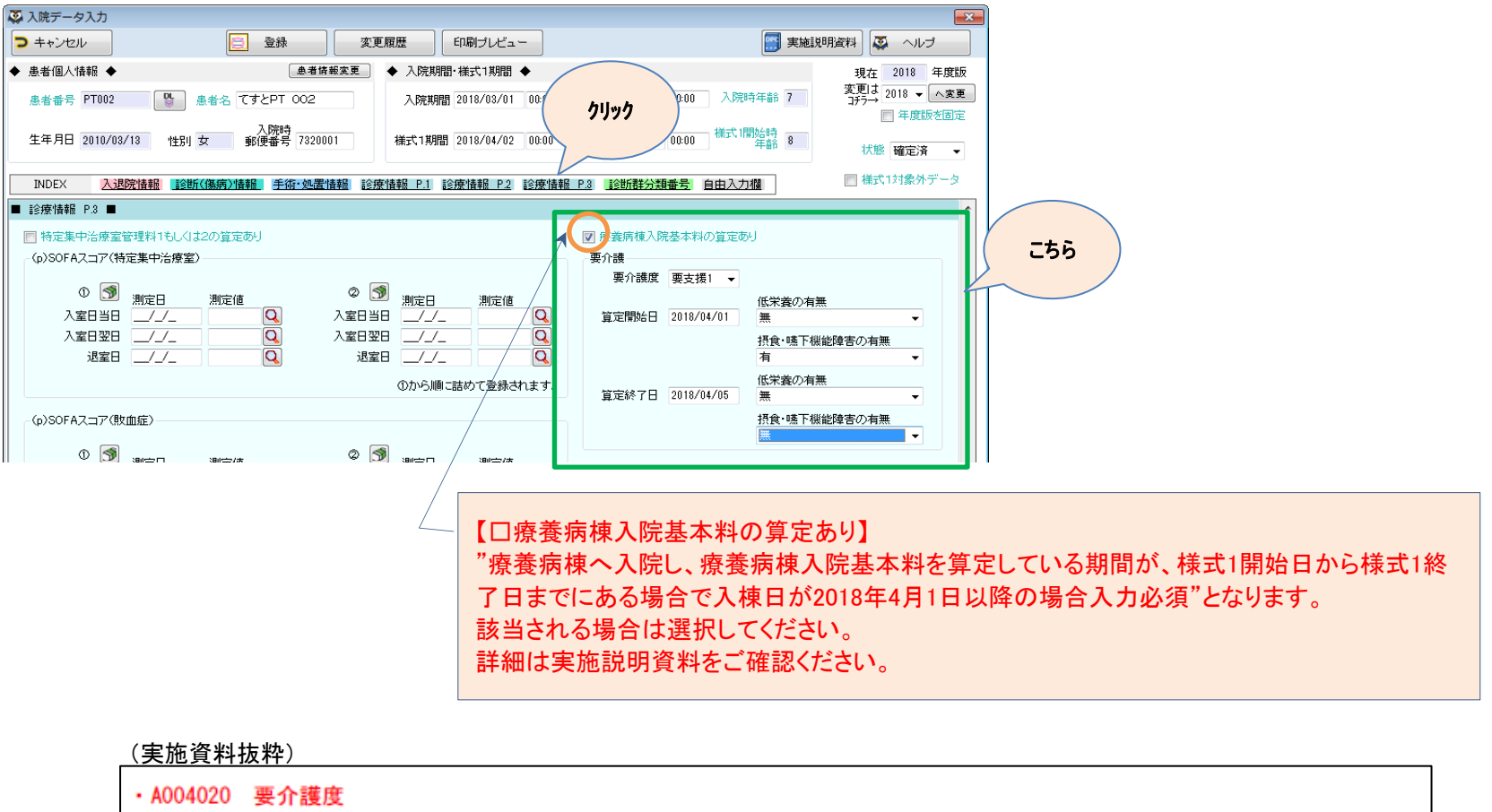

療養病棟へ入院し、療養病棟入院基本料を算定している期間が、様式1開始日から様式1終了日までにある場合、入棟時の 要介護度を入力する。該当期間が、様式1開始日から様式1終了日までに複数ある場合は最初の入棟日の値を入力すること。 親様式1・子様式1の各々について入力すること。入棟日が2018年4月1日以降の場合に必須とする。

### 「A007010 手術情報」の「手術基幹コード」が追加となりました。(P.75)

(対応)

・画面に「手術基幹コード」を追加しました。

・「2018年4月1日以降に実施した手術については必須入力」のチェックを追加しました。

・手術基幹コードは「手術検索」、「ICD10手術検索」より選択できるようにしました。

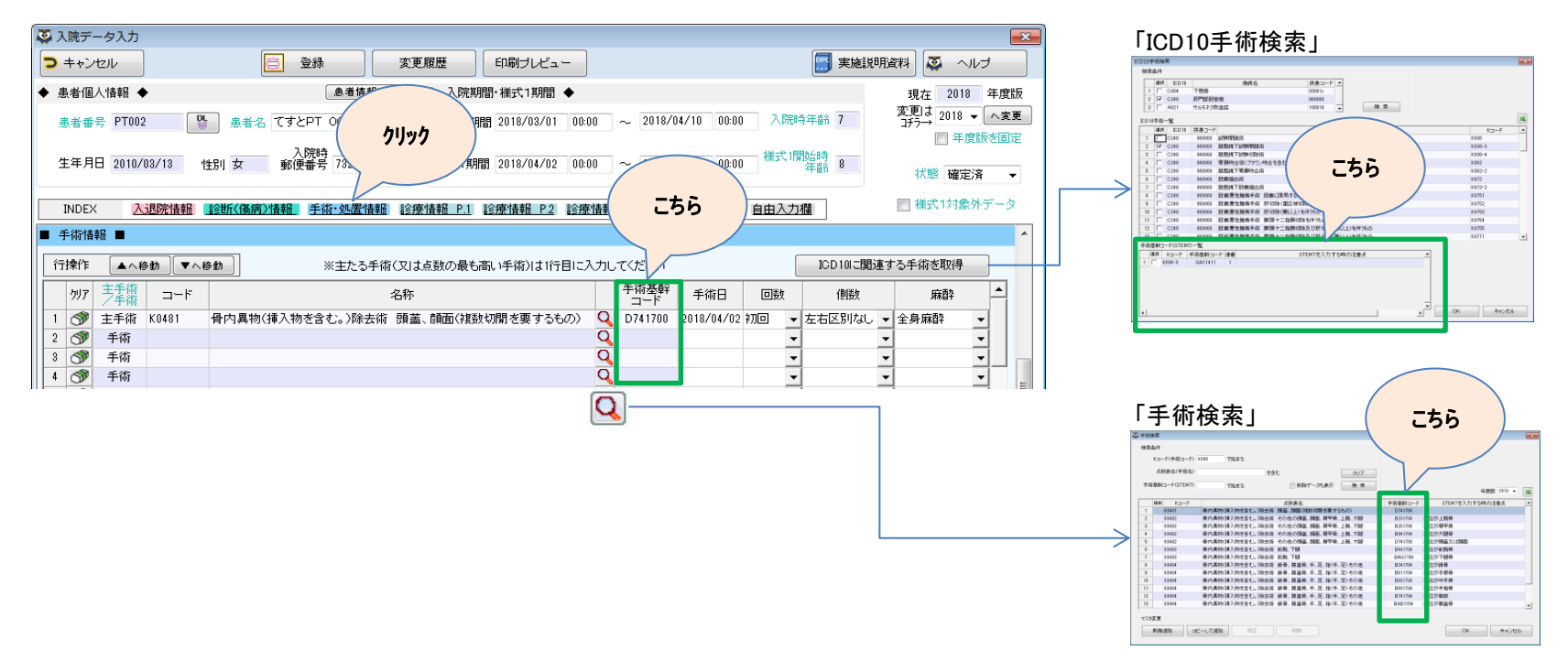

(P.xx) • • •

ページ番号です

「平成30年度「DPC導入の影響 評価に係る調査」実施説明資料

(平成30年4月6日時点)」の

### 「FIM0010 FIM」の「入棟時体重」「退棟時体重」が追加となりました。(P.85)

#### (対応)

・画面に「入棟時体重」「退棟時体重」を追加しました。 (平成30年度調査においては任意入力となっております)

| 🐼 入院データ入力                                                                                                    |                                                                                                    |                                                                          |
|----------------------------------------------------------------------------------------------------|----------------------------------------------------------------------------------------------------|--------------------------------------------------------------------------|
| > キャンセル                                                                                                    | 2 登録 変更履歴 印刷ブレビュー                                                                                                    | 実施説明資料                                                                   |
| <ul> <li>◆ 患者個人情報</li> <li>患者番号 PT002</li> <li>● 患者名</li> </ul>                                                            |                                                                                                    | 現在 2018 年度版<br>変更は 2018 マ へ変更<br>リオラ→ 2018 マ へ変更<br>ロオーン (本変更)<br>年度版を固定 |
| 生年月日 2010/03/13 1性別 女<br>INDEX 入退院情報 1念断(傷病)社                                                                              | 96(伊部号 7320001)<br>株 00.00 ~ 2018/04/10 00.0<br>和 00.00 ~ 2018/04/10 00.0                                                                                                    | 00 mkx1m22 m 8 状態 確定済 -<br>5 自由入力値 福式1対象外データ                             |
| ■ 診療情報 P.1 ■                                                                                                    |                                                                                                    | <u> </u>                                                                 |
| 人院時の身長 55 cm 人院時の本重<br>ADLスコア<br>入院(棟)時 Q → 退院                                                                             | 14 Ks U型注音数 U = 1日の地定定本数 × 型注中数 (小功用 23999)<br>(補加時                                                                                                    |                                                                          |
| 海塘の有無                                                                                                    | 上の行に詰めて登録されます。 様式1期間を1行目にコピー 3 階級のか                                                                                                    | ⑤の有無 無 ▼                                                                 |
| 入棟日     退棟日       1 ⑨ _//_     ~ _//_       2 ⑨ _//_     ~ _//_       3 ⑨ _//_     ~ _//_                                  | 入院(棟)時         送院(棟)時         入院(車)の約           ・         ・         出生           ・         ・         出生           ・         ・         ・           ・         ・         ・           ・         ・         ・           ・         ・         ・ | 1900/2007<br>まりろう<br>こちら<br>-                                            |
| ☑ 回復期リハビリテーション病棟入院料の算<br>FTM                                                                                               | 正面のリークスの                                                                                                    |                                                                          |
|                                                                                                    | 上の行に詰めて登録されます。 様式1期間を1行目にコピー                                                                                                    |                                                                          |
| 入積日         送積日           1         2018/04/02         ~           2         √/         ~           3         √/         ~ | 入機時年11/M得点 送機時年11/M得点 入機時件重 退<br>666666666666666666666666666666666666                                                                                                    | /###=1(# <u>#</u><br>5.5 kg<br>kg<br>kg                                  |

### 「M180010 SOFA スコア/特定集中治療室」、「M180011 SOFAスコア/敗血症」、 「M180020 pSOFAスコア/特定集中治療室」、「M180021 pSOFAスコア/敗血症」が 追加となりました。(P.95~98)

■ (p)SOFAスコア(特定集中治療室)について

#### (対応)

- ・画面に項目を追加しました。
- 「SOFA スコア」、及び、「pSOFA スコア」は患者様の年齢で自動的に切り替えます。
- 15 歳以上は「SOFAスコア」、15 歳未満は「pSOFAスコア」となります。
- 尚、年齢は様式1期間の開始日を基準としております。
- ・検索画面「SOFAスコア(pSOFAスコア)検索」を追加しました。
- ・「『口特定集中治療室管理料1もしくは2の算定あり』を選択した場合、必須入力」のチェックを追加しました。

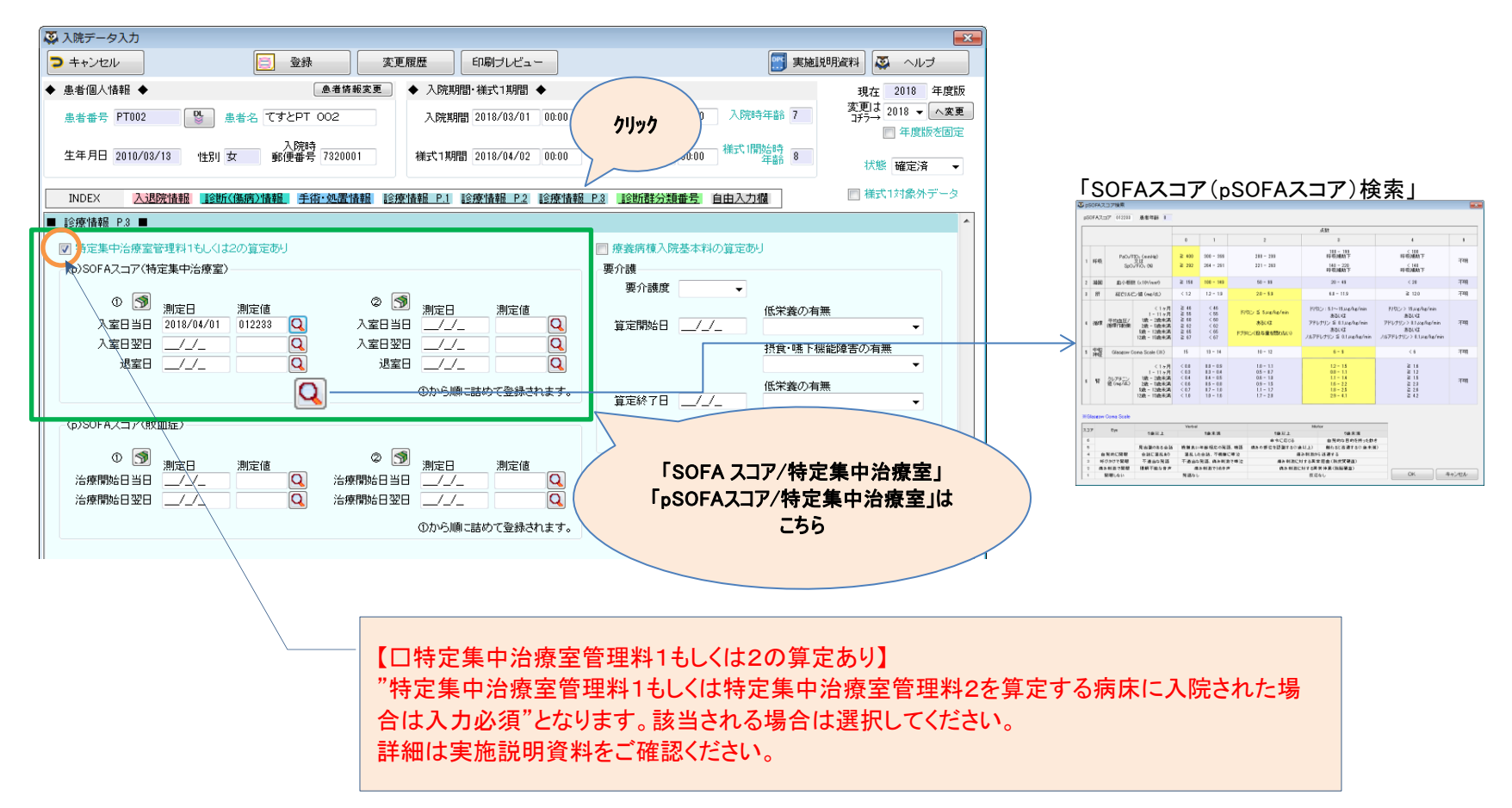

#### ■ (p)SOFAスコア(敗血症)について ■

#### (対応)

- ・画面に項目を追加しました。
- 「SOFA スコア」、及び、「pSOFA スコア」は患者様の年齢で自動的に切り替えます。
- 15 歳以上は「SOFAスコア」、15 歳未満は「pSOFAスコア」となります。
- 尚、年齢は様式1期間の開始日を基準としております。
- ・検索画面「SOFAスコア(pSOFAスコア)検索」を追加しました。
- ・「診断(傷病)情報のICD10コードが「180010(敗血症)」に該当する場合は入力必須」のチェックを追加しました。

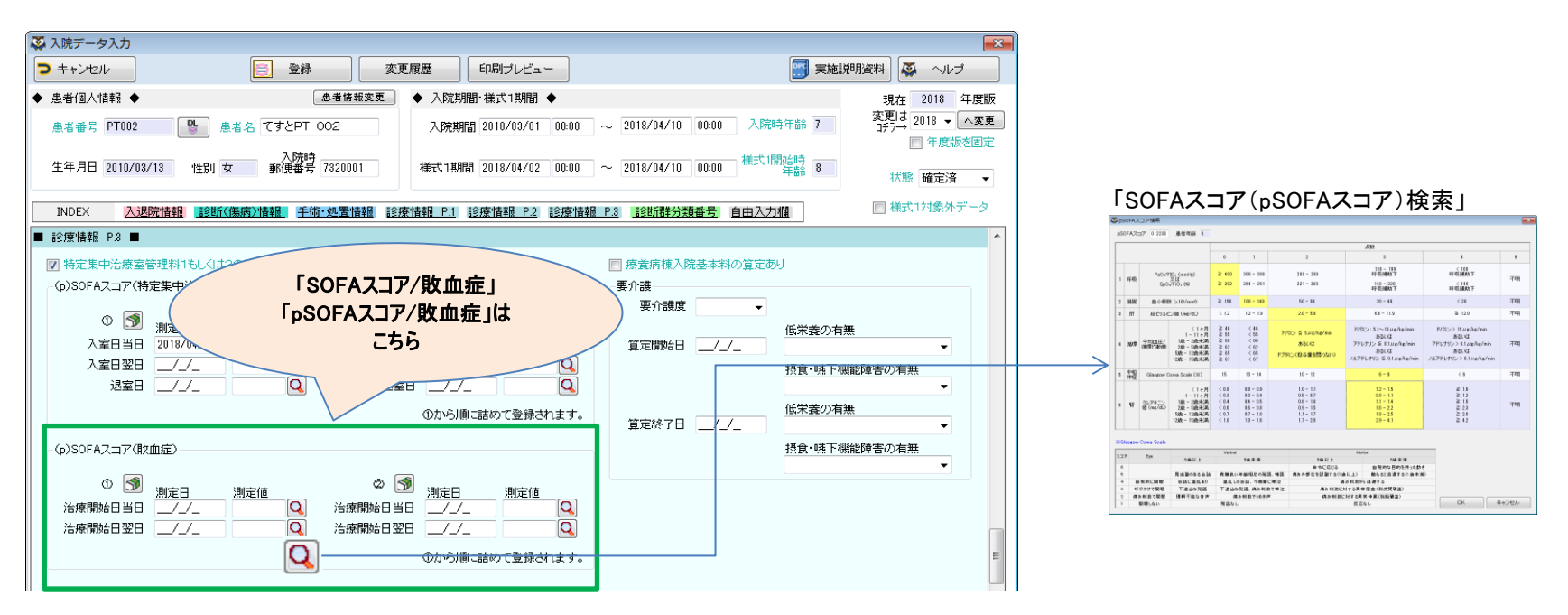

### 「A000020 入院情報」 「自傷行為・自殺企図の有無」の入力必須条件が変更となりました。(P.43)

#### (変更箇所抜粋)

⑧ 自傷行為・自殺企図の有無(②入院経路が"0"、"1"、"4"、"5"のときのみ入力) 精神病棟グループに属する入院がある場合は入力必須とする。親様式1・子様式1の各々について入力すること。

#### (対応)

「入院経路が"0、1、4、5(内容は「入院経路」をご参照)"、且つ、病棟グループが"精神病棟"の場合は入力必須」の チェックに変更しました。

| - 二〇 ス院データ入力                                                                    |                                    |    |                  |
|---------------------------------------------------------------------------------|------------------------------------|----|------------------|
| マモル         空緑         の刷ブレビュー                                                  | 明資料 🐼 ヘルブ                          |    |                  |
| ◆ 患者個人情報 ◆ 魚者倚賴変更 ◆ 入院期間· 様式1期間 ◆                                               | 現在 2018 年度版                        |    |                  |
| 患者番号 PT001 クリック とPT 001 入院時年齢 37 入院時年齢 37                                       | 変更は 2018 マ へ変更<br>コチラ→<br>□ 年度版を固定 | 「入 | 院経路」             |
| 生年月日 1980/03/15 分野時 7320001 様式1期間 2018/03/26 00:00 ~ 2018/04/03 00:00 様式1開始時 38 | 北熊 磁宁这 _                           | 値  | 区分               |
|                                                                                 |                                    | 0  | 院内の他病棟からの転棟      |
| INDEX 入退院情報 18節(像病)情報 手術・処置情報 診療情報 P.1 診療情報 P.2 診療情報 P.3 18節時分類番号 自由入力機         |                                    | 1  | 家庭からの入院          |
| ■ 入迎院情報 ■                                                                       |                                    | 4  | 他の病院・診療所の病棟からの転院 |
| 診療科 商権科 ・ 病様グループ 精神病棟 ・ 転科の有無 無 ・ 入院中の主な診療目的 診断・検査のみ ・ 治                        | 験実施の有 こちら                          | 5  | 介護施設・福祉施設に入所中    |
| 入院経路 院内の他病棟からの転棟 ・ 担当医 🔍 🗊 他院よりの紹介有無 無 ・ 自院の5                                   | ト来からの入り                            | 8  | 院内で出生            |
|                                                                                 |                                    | 9  | その他              |
| ア定へ成<br>すたへの、一、「「「「」」、「」」、「」、「」、「」、「」、「」、「」、「」、「」、「」、「                          |                                    |    |                  |

### 「A000030 退院情報」 「退院先」の選択項目に「a.介護医療院」が追加されました。(P.45)

(対応)

退院先に「a.介護医療院」を追加しました。

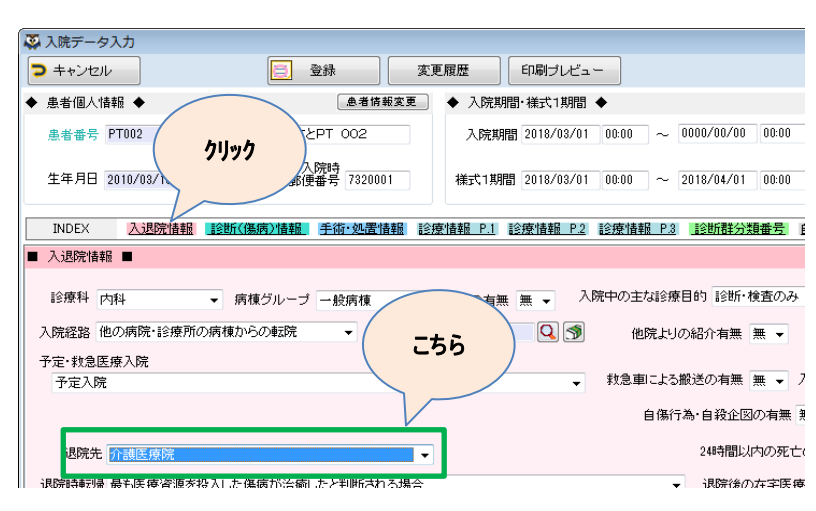

### 「A000030 退院情報」 「退院後の在宅医療の有無」の入力必須条件が変更となりました。(P.48)

(変更箇所抜粋) ⑤ 退院後の在宅医療の有無(②退院先が"1"~"a"のときのみ入力)

(対応)

退院後の在宅医療の有無のチェックに、追加となった退院先「a.介護医療院」を追加しました。

| 📮 入院データ入力                                                            |                       |
|----------------------------------------------------------------------|-----------------------|
| マキャンセル         空緑         変更履歴         印刷ブレビュー                       | 🧾 実施説明資料              |
| ◆ 患者個人情報 ◆ 魚者情報変更 ◆ 入院期間・様式1期間 ◆                                     | 現在 2018 年度版           |
| 患者番号 PT てすとPT 002 入院期間 2018/03/01 00:00 ~ 0000/00/00 00:00 入尽        | 完時年齢 7 変更は 2018 ▼ へ変更 |
| 21992 入院時 ―――― 様式                                                    | 1問始時 ――               |
| 生年月日 2010. 郵便番号 7320001 様式1期間 2018/03/01 00:00 ~ 2018/04/01 00:00    | 律齢 7 状態 確定済 →         |
| NDFX 入限等情報 医分析(推广)情報 手术:如果情報 珍饰情報 P1 珍饰情報 P2 珍饰情報 P3 珍饰情報 P3 珍饰情報 P3 | →欄                    |
|                                                                      | 2.2.118               |
| ■ 入退院情報 ■                                                            | <u>^</u>              |
|                                                                      | 法除害物の方册 册             |
| 診療科 内科 ▼ 病種グルーブ 一般病棟 ▼ 転科の有無 無 ▼ 八阪中の主体部を掛け ほどの 検査のみ                 |                       |
| 入院経路 他の病院・診療所の病積からの転院 🔹 担当医 🔍 🗊 他院よりの紹介有無 無 👻                        | 自院の外来からの2             |
| 子定·救急医療入院                                                            |                       |
| 予定入院  →  救急車による搬送の有無 無 → 入院前                                         | の在宅医療の有無実施 こちら        |
| 自傷行為,自殺企図の有無 無                                                       |                       |
|                                                                      |                       |
| 退院先 介護医療院 24時間以内の死亡の有無                                               |                       |
| 退院時転帰 最も医療資源を投入した傷病が治癒したと判断される場合                                     |                       |
|                                                                      |                       |

### 「A000070 前回退院」の「前回同一傷病で自院入院の有無」の文言が変更されました。(P.26、52)

(対応) 画面のラベルを変更しました。

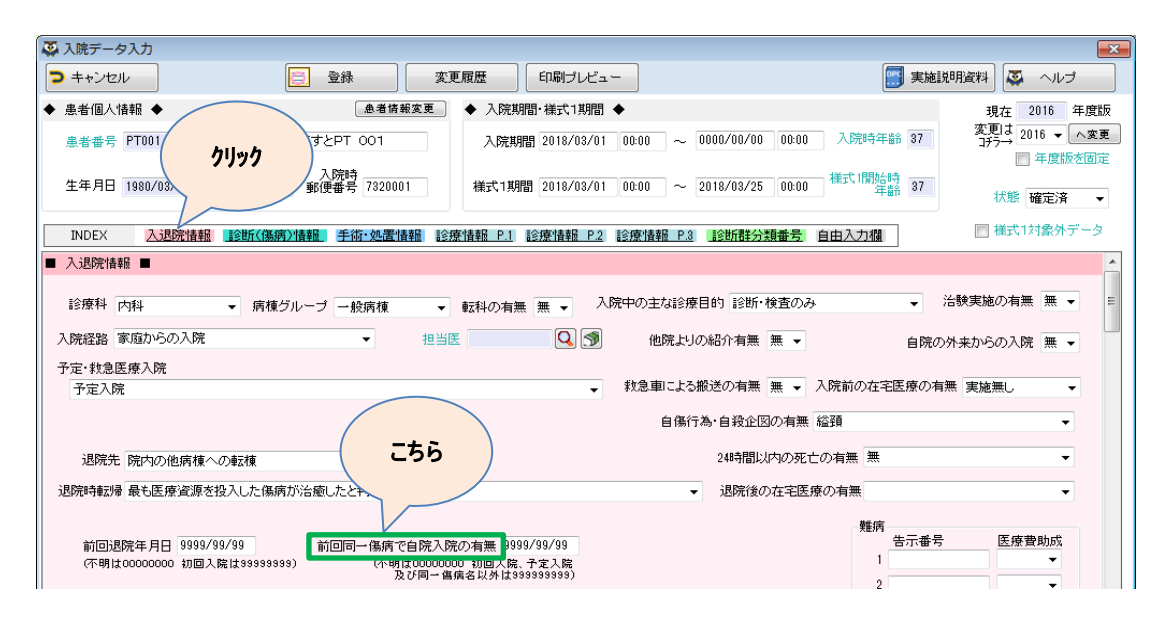

### 「A004010 高齢者情報」 「認知症高齢者の日常生活自立度判定基準」の選択項目が変更されました。(P.59)

#### (変更箇所抜粋)

#### ・A004010 高齢者情報

年齢が65歳以上の患者又は40歳以上の介護保険が適用されている患者の場合、入力必須となる。

#### 認知症高齢者の日常生活自立度判定基準

入院時の患者の日常生活自立度を、介護保険の主治医意見書に活用されている判定基準を用いて入力する。 判定基準のⅠの場合は″1″、Ⅱの場合は″2″、Ⅲの場合は″3″、Ⅳの場合は″4″、Mの場合は″5″を入力する。認知症を患っ ていない場合は″0″とする。

#### (対応)

#### 認知症高齢者の日常生活自立度判定基準の内容を判断基準を2段階から5段階に変更しました。

| 🐺 入院データ入力        |                                 |                         |                                     | <b>×</b>                      |
|------------------|---------------------------------|-------------------------|-------------------------------------|-------------------------------|
| > キャンセル          | □ 登録                            | 変更履歴 印刷プレビュー            | 111 実施1                             | 説明資料 🐼 ヘルプ                    |
| ◆ 患者個人情報 ◆       | 患者情報変                           |                         |                                     | 現在 2018 年度版                   |
| 患者番号 PT002       | 🔮 - 患者名 てすとPT 002               | hlwh 00:00              | ~ 2018/04/10 00:00 入院時年齢 7          | 変更は 2018 ▼ へ変更<br>コチラ→ 年度版を固定 |
| 生年月日 2010/03/13  | 入院時<br>郵便番号 7320001             | 02 00:00                | ~ 2018/04/10 00:00 様式1開始時 8<br>年語 8 | 状態確定済  ▼                      |
| INDEX 入退院情報      | <u>診断(傷病)情報</u> <u>手術·処置</u> 情報 | 診療情報 P.1 診療情報 P.2 診療情報  | P.3 1诊断群分類番号 自由入力欄                  | 🥅 様式1対象外データ                   |
| ■ 診療情報 P.1 ■     |                                 |                         |                                     | *                             |
| 入院時の身長 55 cm     | 入院時の体重 14 kg 喫煙                 | 指数 0 = 1日の喫煙本数×喫煙年数(不B  | 明は9999)                             |                               |
| ADLスコア<br>入院(植)時 |                                 | 0                       |                                     |                               |
| 7(9%(1#)#9       | 25P7C1#/49                      |                         |                                     |                               |
| 褥瘡の有無            | 上の行に詰めて登録                       | されます。 様式1期間を1行目にコピー     | 現在の妊娠の有無 無 ・                        |                               |
| 入棟日              | 退棟日 入院(棟)時                      | 退院(棟)時                  | 入院時の妊娠週数                            |                               |
| 1 🛃 _/_/         | ~ _/_/_                         | •                       | 出生時体重                               |                               |
| 2 🔊 _/_/         | ~ _/_/_                         | <b>•</b>                | 出生時妊娠週数                             |                               |
| 3 🔊 _/_/         | ~ _/_/_                         | • •                     | 入院周辺の分娩の有無                          | -                             |
| 図 回復期リハビリテーション   | ン病棟入院料の算定あり                     |                         | 分娩時出血量    ml                        |                               |
| FIM              |                                 |                         |                                     |                               |
| 3.44             |                                 |                         | ] +tra±/+=C. )=+tra±/+=C.           |                               |
| 1 1 2018/04/02 ~ |                                 | → 6666666666666676766 Q | 八項□守1年里 25/東□守1年里<br>14 kg 15.5 kg  |                               |
| 2 5 _/_/_ ~      | ~                               | Q - Q                   | ks ks                               |                               |
| 3 🛐 _/_/         | ~                               |                         | kg kg                               |                               |
| 認知症高齢者の日常生活      |                                 |                         |                                     |                               |
| 自立度判定基準          |                                 | 持参楽の使用の有無               |                                     | ▼ 様式1出力対象外                    |
| 意識障害がある場合のJC     | 5無し(認知症を患っていない)                 |                         |                                     |                               |
| 入院時 0 🔍          | ランクI<br>ランクI                    | ■ R: 不穏<br>■ I: 糞尿失禁    |                                     |                               |
|                  | ランク田<br>ランクII                   | A:自発性喪失                 |                                     | -                             |
| L                | 1500M                           |                         |                                     |                               |

「A006010、A006020、A006030、A006031、A006040、A006050 診断情報/主傷病、入院契機、医療資源、医療資源2、併存症、続発症」は 本年度調査より疾病、傷害及び死因統計分類提要ICD-10(2013年版)を記載することになりまし た。(P.61)

(対応)

- ・ICD10コードに関連するマスタはICD-10(2013年版)に変更しました。
- ・ICD10コードが「2013年度版に変更されているか」のチェックを追加しました。チェックの設定は「ワーニング」です。
- ・様式1作成処理で、改定を跨ぐ転棟の親様式1を作成する際に2003年度版のICD10コードがあれば 2013年度版のICD10コードに変換する処理を追加しました。

チェック時のメッセージ

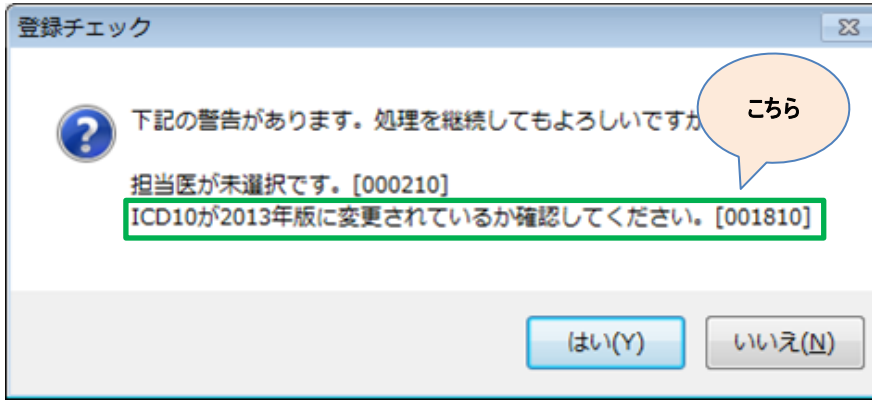

### 「CAN0010 がん患者/初発・再発」の入力必須条件が変更となりました。(P.78)

#### (変更箇所抜粋)

```
    ・CAN0010 がん患者/初発・再発
        「A006030 診断情報/医療資源 ②ICD10コード」が悪性腫瘍に該当し、かつ、「A000050 病棟のうち②調査対象となる一般
        病棟への入院の有無」のみが「有」となる場合に入力必須となる。
```

#### (対応)

がんの初発、再発のチェックに「病棟グループが"一般病棟"の場合」の条件を追加しました。

| 🐺 入院データ入力                              |                      |                           |                 |                      |
|----------------------------------------|----------------------|---------------------------|-----------------|----------------------|
| > キャンセル                                | 📃 登録                 | 変更履歴 印刷プレビュ               | . —             | (三) 実)               |
| ◆ 患者個人情報 ◆                             | 急者情報変                | 更 ◆ 入院期間・様式1              |                 |                      |
| 患者番号 PT002                             | 患者名 てすとPT 002        | 入院期間 20                   | <b>71)</b> 97   | 00:00 入院時年齢 7        |
| 生年月日 2010/03/13                        | で時<br>こちら<br>7820001 | <b>様式1期間</b> 2018         | 2018/04/01      | 00:00 様式1開始時<br>年齢 7 |
| INDEX 入退院情報                            | 手術·処置情報              | 診療情報 P.1 診療情報 P.2         | ◎療情報 P.3 10断群分類 | 番号 自由入力欄             |
| ■ 診療情報 P.2 ■                           |                      |                           |                 |                      |
|                                        | н                    | ugh-Jones分類               |                 |                      |
| がんの初発、再発 初発 マ<br>UICC 度期公署<br>(T) T1c1 |                      | 肺炎の <u>重症度分類</u><br>分類コード | 医療介護関連肺炎に該当     | •                    |
|                                        |                      |                           |                 |                      |

### 「CAN0020 がん患者/UICC TNM」 「UICC病期分類(T)」「UICC病期分類(N)」「UICC病期分類(版)」の選択項目が追加されました。 (P.79~80)

| ↓応)<br>「UICC病期分∛<br>「UICC病期分∛<br>「UICC病期分∛ | 頃(T)」に「T1c1」<br>頃(N)」に「N1a(s<br>領(版)」に「8.第8 | 「T1c2」「T1c3」「T3<br>n)」「N4」を追加しま<br>版」を追加しました | e」を追加しました。<br>ミした。<br>。        |                               |
|--------------------------------------------|---------------------------------------------|----------------------------------------------|--------------------------------|-------------------------------|
| 🔉 入院データ入力                                  |                                             |                                              |                                |                               |
| ⊃ キャンセル                                    | 🚊 登録 👘 変頁                                   | 印刷プレビュー                                      | 実施説                            | 明資料 🐺 ヘルプ                     |
| ♦ 患者個人情報 ♦                                 | 患者情報変更                                      | ◆ 入院期間·様式                                    |                                | 現在 2018 年度版                   |
| 患者番号 PT002 🕒                               | 患者名 てすとPT 002                               | 入院期間クリック                                     | 018/04/10 00:00 入院時年齢 7        | 変更は 2018 マ へ変更<br>コチラ→ 年度版を固定 |
| 生年月日 2010/03/13 性                          | 入院時<br>到 女 郵便番号 7320001                     | 様式1期間                                        | 018/04/10 00:00 様式1開始時<br>年齢 8 | 状態 確定済 ▼                      |
| INDEX 入退院情報                                | ①こちら                                        | <u>家情報 P.1 診療情報 P.2 診療情報 P.3</u>             | 診断群分類番号 自由入力欄                  | ■ 様式1対象外データ                   |
| - ■ 5/2 18+22 - 2                          |                                             |                                              |                                | •                             |
| UICC病期分類                                   |                                             | (2)こちら                                       | 肺炎に該当                          |                               |
| (T) T1c1                                   | 「                                           |                                              |                                |                               |
| (N) NTá(sn)                                |                                             | 3:55                                         |                                | •                             |
| (版) 第8版 🗸 🦷                                | ▼ ///L/IE                                   |                                              | CCS分類                          | <b></b>                       |

### 「CAN0030 がん患者/Stage」 「癌取扱い規約に基づくがんのStage分類」の選択項目が変更されました。(P.80~82)

| (変更箇所抜粋)                                                    |
|-------------------------------------------------------------|
| ・CAN0030 がん患者/Stage                                         |
| 「CAN0010 がん患者/初発・再発 ③がんの初発、再発」が初発である場合、入力必須となる。但し、下記取扱い規約に該 |
| 当する悪性腫瘍に限る。                                                 |
| ③ 癌取扱い規約に基づくがんのStage分類                                      |
| 癌取扱い規約に定められている大腸、肝、胆道、膵、悪性骨、悪性軟部、悪性リンパ腫、副腎の各腫瘍について各種癌       |
| 取扱い規約に準じて、一連の治療を決定する際に用いた病期分類を入力する。                         |
| 術後の病期分類がなければ術前所見に基づくStageの、あれば手術所見に基づくStageの入力値を入力する。不明な場合  |
| は"9"を入力する。                                                  |
|                                                             |

(対応)

・「がん取扱い規約」「病巣部位」「がんのStage分類」の内容を変更しました。

内容につきましては実施説明資料をご参照ください。

・がんのstage分類の必須チェックから「食道癌」を除外しました。

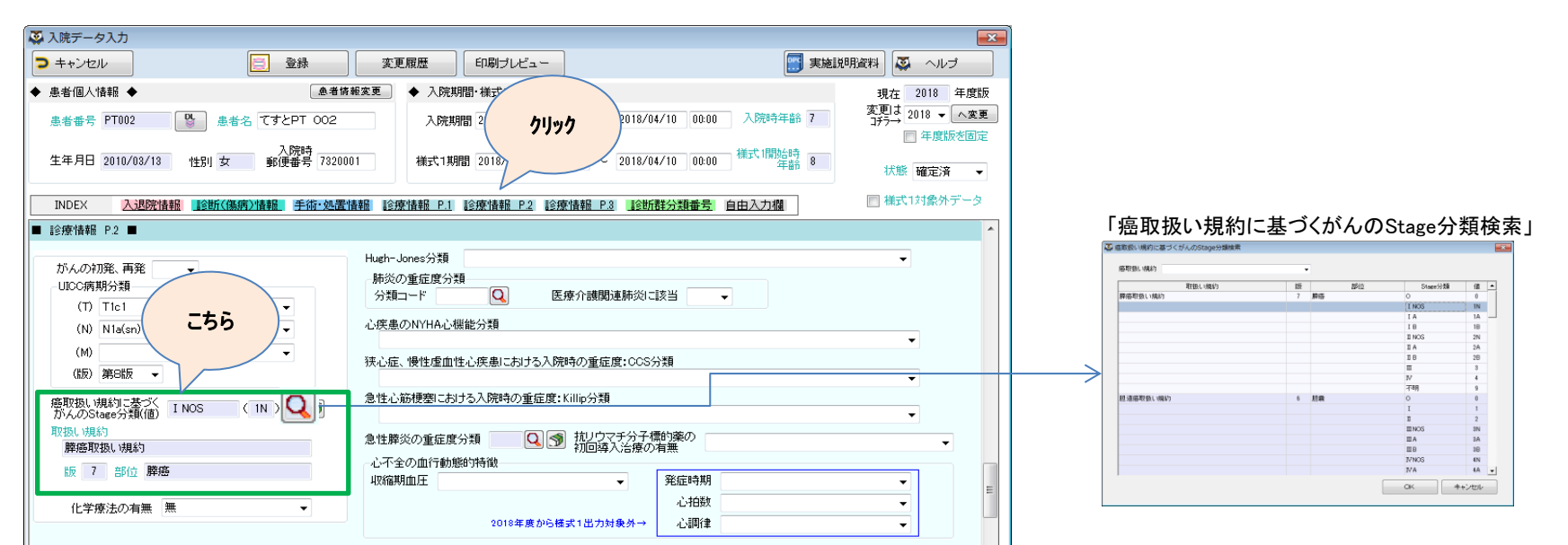

### 「FIM0010 FIM」の入力条件変更されました。(P.84)

#### (変更箇所抜粋)

• FIMOO10 FIM

回復期リハビリテーション病棟入院料を算定した期間が、様式1開始日から様式1終了日までの間にある場合は入力する。 当該期間が様式1開始日から様式1終了日までの間に複数ある場合については、入力の順番を日付の早い順とし、連番の上限 を"3"とする。親様式1・子様式1の各々について入力すること。①入棟日が2018年4月1日以降の場合に必須とする。

(対応)

「『口回復期リハビリテーション病棟入院料の算定あり』を選択した場合、必須入力」のチェックを追加しました。

| 👰 入院データ入力                                       |                     |                                       |                |                     |
|-------------------------------------------------|---------------------|---------------------------------------|----------------|---------------------|
| キャンセル                                           | 変更履歴 印刷プレビュー        | <b>三</b> 実施説明資料                       | 科 🐼 ヘルプ        |                     |
| ◆ 患者個人情報 ◆ 患者情報3                                |                     |                                       | 現在 2018 年度版    |                     |
| <u>患者番号 PT002</u> し 患者名 てすとPT 002               |                     | 00:00 入院時年齢 7 2                       | 変更は 2018 ▼ へ変更 |                     |
| 上年月日 2010/03/13 性別 女 入院時 第便番号 7320001           | 00:00 ~ 2018/04/01  | L 00:00 様式1開始時 7                      | 状態確定済 ▼        |                     |
| INDEX 入退院情報 診断(傷病)情報 手術·処置情報                    |                     |                                       |                |                     |
| ■ 診療情報 P.1 ■                                    | 【口回復期リハビリテーション      | <b>レ病棟入院料の算</b> 5                     | 定あり】           |                     |
| 入院時の身長 50 cm 入院時の体重 12 kg 喫煙                    | "回復期リハビリテーション症      | <b>寿棟入院料を算定し</b>                      | た期間が、様         | 式1開始日から様式1終了日までの間にあ |
| ADL/コア<br>入院(棟)時 111111111 Q → 退院(棟)時 111111111 | る場合で①入棟日が2018年      | 4月1日以降の場合                             | か入力必須"         | となります。              |
| 褥瘡の有無 上の行に詰めて登 新                                | 該当される場合は選択してく       | ください。                                 |                |                     |
| → 積日<br>1 ③ ~ 退棟日 → 決院(棟)時                      | 詳細は実施説明資料をこ確        | 認ください。                                |                |                     |
| 2 3 ~ _/                                        | • U • U             | 王时建观到现                                |                |                     |
| ■ 1 1 1 1 1 1 1 1 1 1 1 1 1 1 1 1 1 1 1         |                     | ///////////////////////////////////// | E              |                     |
| FIM<br>上の行に詰めて登録                                | われます。 様式1期間を1行目にコピー |                                       |                |                     |
| 入棟日                                             | 退棟時FIM得点 入棟時体重      | 退棟時体重                                 | -+ =           |                     |
|                                                 |                     | ks ks                                 | - 55           |                     |
| 3 3 _/ ~ _/                                     |                     | ks                                    |                |                     |
|                                                 |                     |                                       |                |                     |

### 「M040020 肺炎患者/重症度」 「肺炎の重症度分類 『3.SpO2 90%以下(PaO2 60Torr 以下)』」の値が変更されました。(P.89)

#### (変更箇所抜粋)

| 3. Sp0₂について ◀                         |
|---------------------------------------|
| "0" : Sp02>90%(room air)              |
| "1":Sp02<=90%(room air)、Sp02>90%を維持する |
| のにFiO2 35%は要さない                       |
| "2":Sp02<=90%(room air)、Sp02>90%を維持する |
| のにFi02> 35%を要する                       |
| ※"1"、"2"が判断つかない場合は"1"を入力。             |

| 対応)                                            | ·····                                                 |
|------------------------------------------------|-------------------------------------------------------|
| 3.SpO2 90%以下(P<br>肺炎重症度分類検索                    | aO2 60Torr 以下)」の内容を変更しました<br>■                        |
| 肺炎の重症度分類 1                                     |                                                       |
| 1. 男性70歳以上、女性75歳以上<br>2. BUN 21 mg/dL以上または脱水あり |                                                       |
| 3. Sp. 90%以下(PaO. 60Torr以下)                    | 1:SpO2<=90%(room air)、SpO2>90%を維持するのJにFiO2 35%は要さない ▼ |
| 4. 意識障害                                        | •                                                     |
| 5.血圧(収縮期)90mmHg以下                              | <b></b>                                               |
| 6.免疫不全状態                                       | •                                                     |
| 7. 肺炎重症度規定因子                                   | ▼                                                     |
| 8.院内肺炎又は市中肺炎                                   | •                                                     |
|                                                |                                                       |
|                                                | CK キャンセル                                              |

### 「M070010 関節リウマチ患者情報/分子標的薬」の入力条件変更されました。(P.92)

#### (変更箇所抜粋)

```
    • M070010 関節リウマチ患者情報/分子標的薬
    「A006030 診断情報/医療資源 ②ICD10コード」が070480に定義される傷病名でかつ、インフリキシマプを使用した場合は
    入力必須となる。
```

#### (対応)

チェック条件のICD10コードを「070480」に変更しました。

| 📮 入院データ入力                                                       |                                      |                          |
|-----------------------------------------------------------------|--------------------------------------|--------------------------|
| ▶ キャンセル                                                         | 変更履歴 印刷プレビュー                         | 実施説明資料                   |
| ◆ 患者個人情報 ◆ 色者情                                                  | 報変更 ◆ 入院期間· 様式1期                     | 現在 2018 年度版              |
| 患者番号 PT002                                                      | 入院期間 2018 611-6 8/04/10 00:0         | 0 入院時年齢 7 変更は 2018 ▼ へ変更 |
| 3. 6224                                                         | 2999                                 | □ 年度版を固定                 |
| 生年月日 2010/03/13 性別 女 郵便番号 73200                                 | 01 様式1期間 2018/00 2018/04/10 00:0     | 0 補式 開始時 8 状態 確定済 ▼      |
| 11.000 3.2日をかまま日 日本日本 (11.01.01.01.01.01.01.01.01.01.01.01.01.0 |                                      | (白中3-中期)                 |
|                                                                 |                                      |                          |
| ■ 診療情報 1.2 ■                                                    |                                      |                          |
| がんの初発、再発                                                        | Hugh-Jones分類                         | <b>~</b>                 |
| UICC病期分類                                                        | 肺炎の重症度分類                             |                          |
| (T) •                                                           | 分類コード 医療介護関連肺炎に該当                    | -                        |
| (N)                                                             | 心疾患のNYHA心機能分類                        |                          |
| (M)                                                             |                                      | (こちら)                    |
| (版) 🗸                                                           | 狭心症、慢性虚血性心疾患における人院時の重症度:CCS分類        |                          |
| 癌取扱い規約に基づく<br>がんのStage分類(値)                                     | 急性心筋梗塞における入院時の重症度:Killip分類<br>       |                          |
| 取扱い規約                                                           | 急性膵炎の重症度分類 Q 気 抗リウマチ分子標的薬の 初回導入治療の有無 |                          |
|                                                                 | 一にいれて全分の開発する問題を見ている                  |                          |

#### 「一連となる7日以内の再入院について」の条件が追加されました。(P.113)

#### (変更箇所抜粋)

#### ー連となる7日以内の再入院について

前回入院の「医療資源を最も投入した傷病名」と今回入院の「入院の契機となった傷病名」から決定される診断群分 類番号(14桁)の上2桁(主要診断群(MDC))が前回入院と今回入院で一致した場合又は前回入院の「医療資源を最も 投入した傷病名」と今回入院の「医療資源を最も投入した傷病名」から決定される診断群分類番号(14桁)の上6桁(下 図①疾患コード)が前回入院と今回入院で一致した場合、同一とする。又、今回入院の「入院の契機となった傷病名」 に、定義テーブルにおいて診断群分類毎に定める「医療資源を最も投入した傷病名」欄に掲げるICDコード以外のI CDコードを選択した場合、又は上6桁が診断群分類「180040手術・処置等の合併症」となるICDコードを選択した場 合も一連とみなす。但し、予定された再入院で、かつ再入院時に悪性腫瘍患者に係る化学療法を実施する場合は、一連 の入院とはみなさない。

(対応)

ー連となる7日以内の再入院の条件に以下の2点を追加しました。

- ・今回入院の最高費病名の疾患コード(6桁)が、前回入院の最高費病名と合致した場合
- ・今回入院の入院契機病名が「手術・処置等の合併症」に係る疾患コード(180040)に該当する場合

### 「A007010 手術情報」 「点数表コード」の輸血(K920)に関する入力条件が変更されました。(P.73)

#### (変更箇所抜粋)

\_\_\_\_\_Q&A

Q:輸血は手術情報に入力が不要であるが、入力しても構わないか。又、輸血とは K920 のみをいうのか。 A:入力してはいけない。輸血とは K920 のみをいう。

(対応)

- ・「『K920』が入力されている場合はエラー」のチェックを追加しました。
- ・様式1作成時に「K920」は除外する処理を追加しました。

※現在、ミミズクさんでは「K920」は登録されておりませんので選択できませんが、

「ユーザー登録手術メンテナンス」で輸血を登録されている場合、対象となるケースがありましたので対応いたしました。 (対象となるケース:改定を跨ぐ転棟の親様式1)

# 「M050040 心不全患者/心不全の血行動態的特徴」の 「心不全の発症時期」「心拍数」「心調律」が不要となりました。(P.91)

(対応)

・過去歴での修正等を考慮し、画面項目は削除せずそのまま残します。 ・不要となった項目はチェックより除外しました。

| 🐼 入院データ入力                                               |                                                                                                    | ×                  |
|---------------------------------------------------------|----------------------------------------------------------------------------------------------------|--------------------|
| キャンセル 登録                                                | 変更履歴 印刷プレビュー (1) 3                                                                                            | 実施説明資料             |
| ◆ 患者個人情報 ◆                                              | 報変更 ◆ 入院期間·様式1期間 ◆                                                                                            | 現在 2018 年度版        |
| 患者番号 PT014                                              | 入院期間 2000 ~ 0000/00/00 00:00 入院時年齢 2                                                                          | (4) 変更は 2018 ▼ へ変更 |
| 上年月日 1994/08/13 性別 女 入院時<br>郵便番号 78200                  | 01 様式1期間 00 ~ 2018/04/05 00:00 様式1開始時 2                                                                       | 4 状態 確定済 →         |
| INDEX 入退院情報 診断(傷病)情報 手術・処置                              | 情報 診療情報 P.1 診療情報 P.2 診療情報 P.3 診断群分類番号 自由入力欄                                                                   | 🔲 様式1対象外データ        |
| ■ 診療情報 P.2 ■                                            |                                                                                                    | *                  |
| がんの初発、再発<br>UICC病期分類<br>(T)<br>(N)<br>(M)<br>(M)<br>(版) | 肺炎の重症度分類<br>分類コード                                                                                             | ▼<br>▼             |
| 癌取扱い規約に基づく<br>がんのStage分類(値)                             | 急性心筋梗塞における入院時の重症度:Killip分類                                                                                    | •                  |
| 版 部位                                                    | <ul> <li>急性膵炎の重症度分類</li> <li>心不全の血行動態的特徴</li> <li>収縮期血圧 100mmHe未満</li> <li>マ</li> <li>発症時期 入院初日までに発</li></ul> | <b>こちら</b><br>症 ・  |
| 化学療法の有無 無                                               | 心拍数 100回/分以下<br>2018年度から様式1出力対象外→ 心調律 心房細動・粗動                                                                 | <b>•</b>           |
|                                                         |                                                                                                    |                    |

#### 改定後の作業について

既に「2018年4月1日」以降に退院された方の入院データを入力されている場合 今年度の資料に基づいて入力し直していただくことがあります。 下記に該当した場合は、お手数ですが、対応の程よろしくお願いいたします。

### 3-1.「改定により前回登録した内容が表示できない場合」について

「入院データ入カー覧」から入院データを表示する際、以下のメッセージが表示された場合は 【対象項目】をご確認いただき、値の再選択、再入力をお願いいたします。

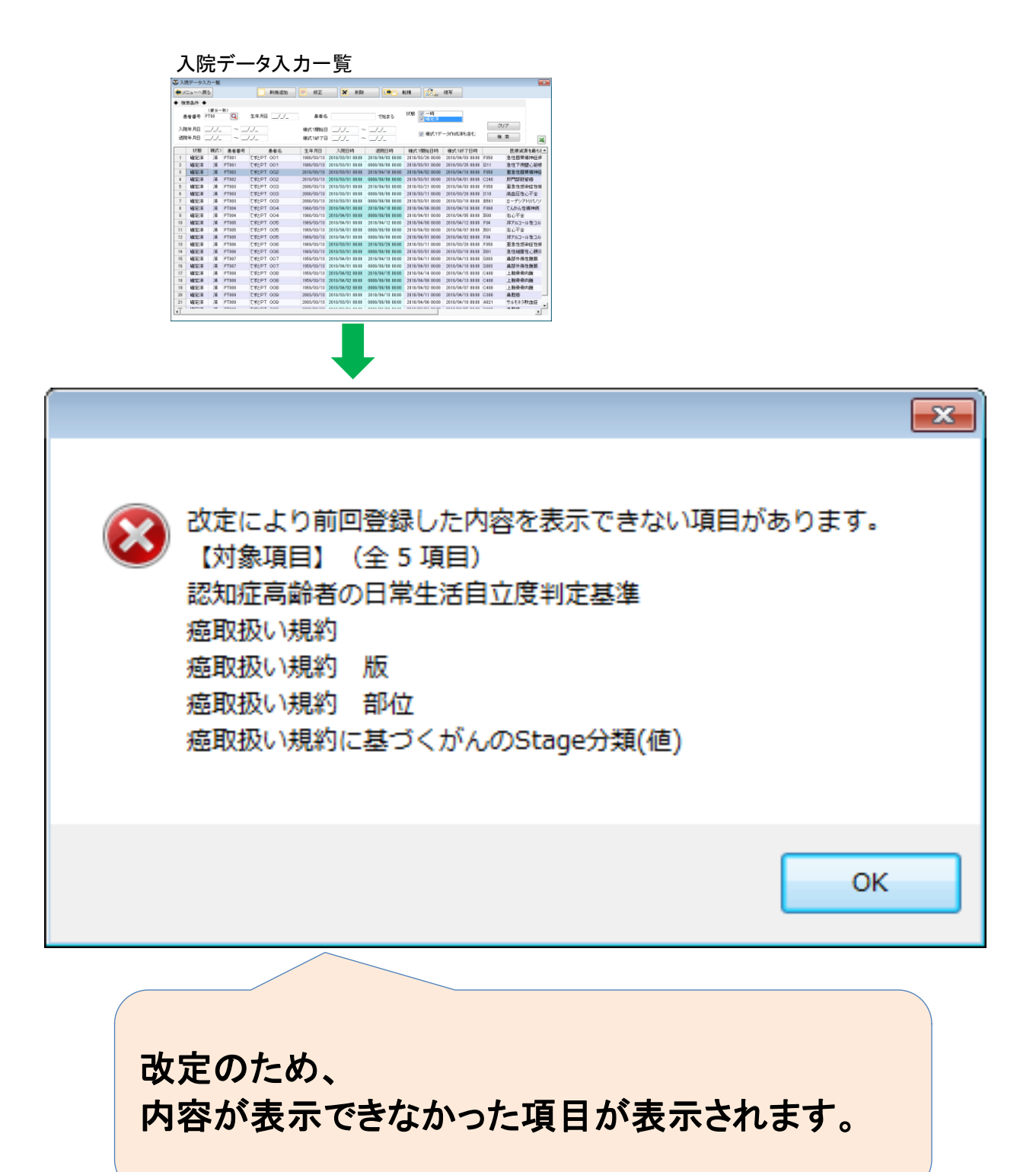

### 3-2. ICD10-2013について

既に入力されている診断(傷病)情報で、ICD10が2013年度版になっていないデータは 登録時にICD10コードが「2013年度版に変更されているか」のチェックにかかります。 現在、「一時」はワーニング、「確定済」はエラーで表示しております。(メッセージは以下をご参照)

ワーニングメッセージが表示された場合は「いいえ」を エラーメッセージが表示された場合は「OK」を選択していただき、 ICD10が2013年度版に変更されているか確認してください。 変更は、お手数ですが「(手順)」に従って傷病の再設定を行ってください。

#### <ワーニングメッセージ> "ICD10が2013年度版に変更されているか確認してください。[001810]"

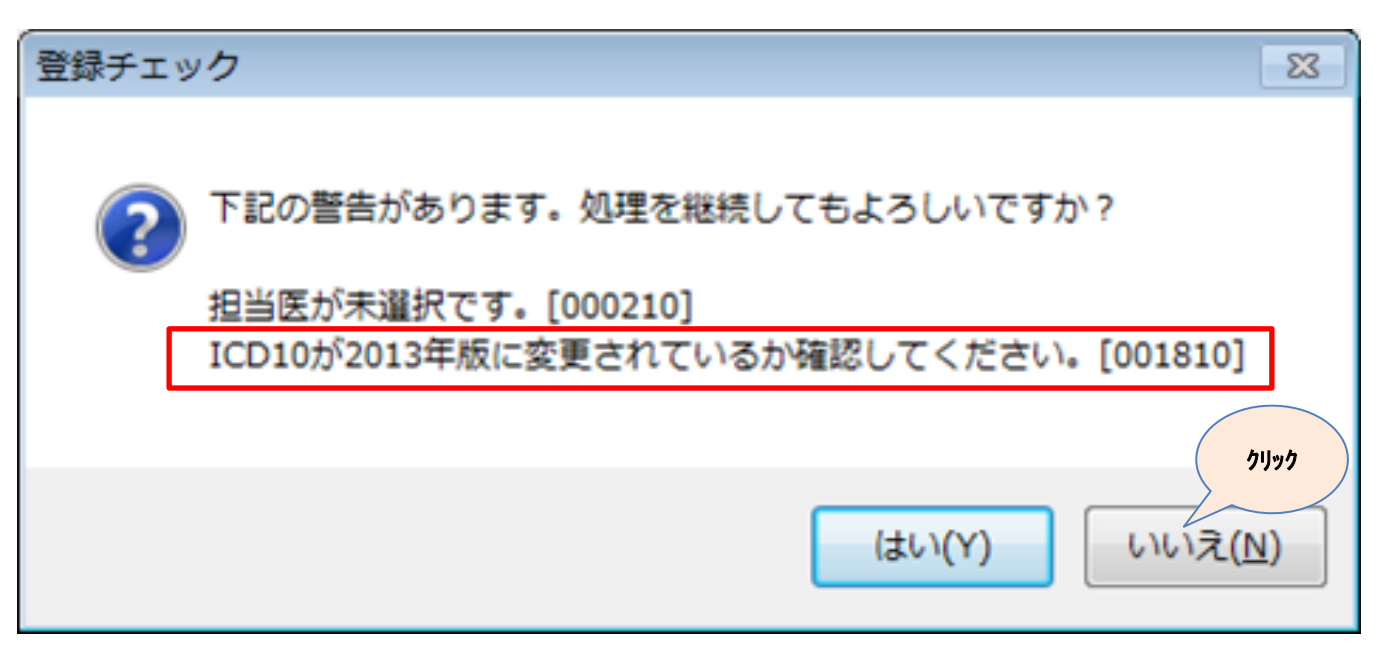

#### <エラーメッセージ>

"ICD10には2013年版を入力してください。[001810]"

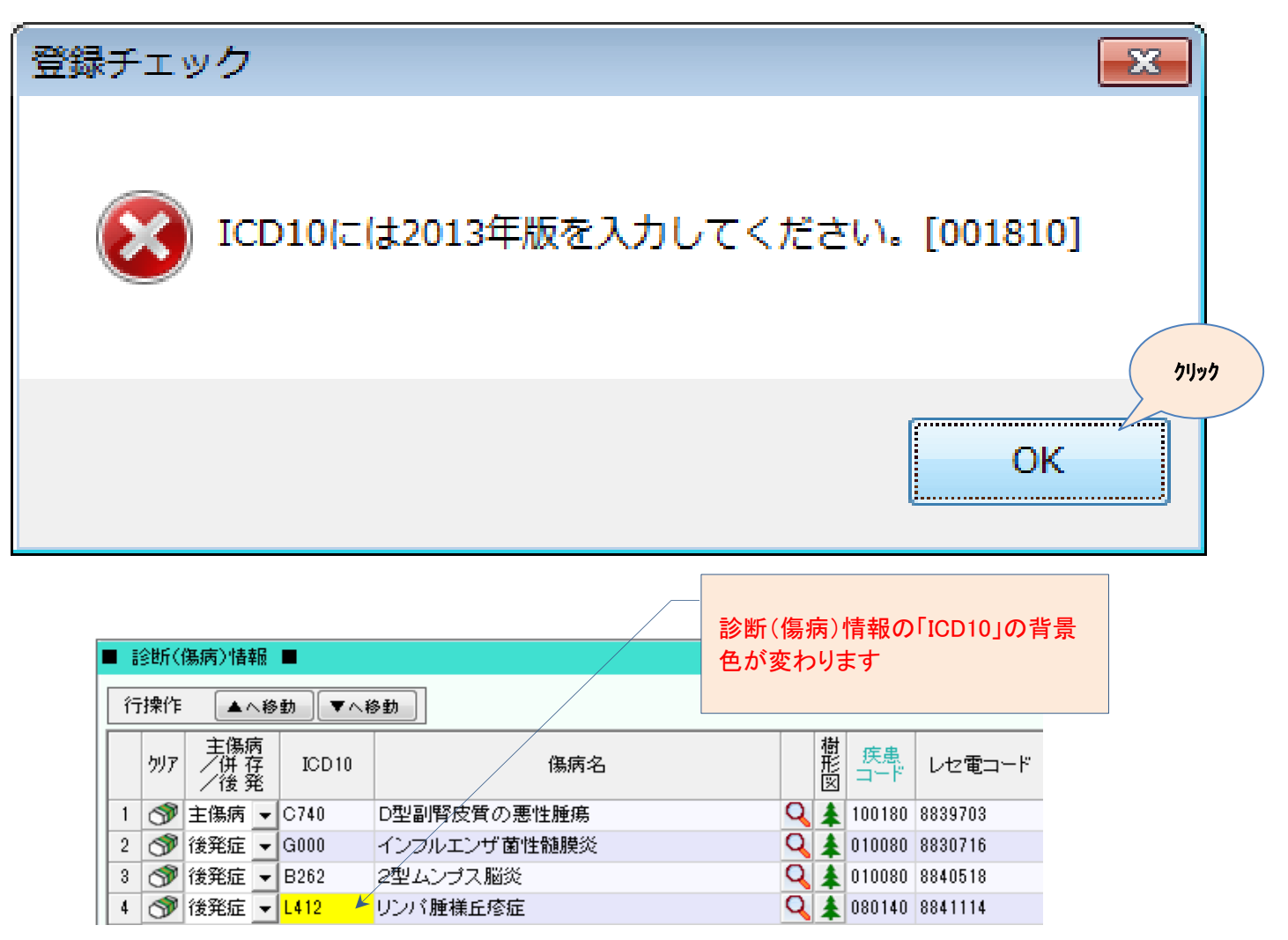

| 手順)                                                                         |                                                       |                                                                                                    |  |
|-----------------------------------------------------------------------------|-------------------------------------------------------|----------------------------------------------------------------------------------------------------|--|
| ① 🔍 をクリックし、「傷病                                                              | <b>あ名検索」を表示してください</b>                                 |                                                                                                    |  |
| <ul> <li>■ 診断(傷病)情報</li> </ul>                                              |                                                       |                                                                                                    |  |
| 行操作 ▲へ移動 ▼へ移動                                                               |                                                       |                                                                                                    |  |
| 主傷病<br>が)ア /併存<br>/従発                                                       | 傷病名                                                   |                                                                                                    |  |
| 1 🗇 主傷病 👻 C740 D型                                                           | 2副腎皮質の悪性腫瘍 (                                          | Q 203                                                                                                    |  |
| 2 ⑦ 後発症 - G000 イン<br>2 ◎ 後発症 - P160 27                                      | ノフルエンザ菌性髄膜炎                                           |                                                                                                    |  |
| 4 S 後発症 ▼ L412 U)                                                           | パ腫様丘疹症 「                                              | <b>1 4</b> 080140 8841114                                                                                                    |  |
|                                                                             | <u> </u>                                              |                                                                                                    |  |
| 2)検索条件を指定していた                                                               | -だき、対象の傷病名を検索して                                       | てください                                                                                                    |  |
| 【例】「L412 リンパ腫様B                                                             | ニ疹症」を検索します                                            |                                                                                                    |  |
| 👰 傷病名検索                                                                     |                                                       |                                                                                                    |  |
| 検索条件                                                                        |                                                       |                                                                                                    |  |
| (場病名・カナ リンパ腫様 人                                                             | を含む                                                   |                                                                                                    |  |
| 索引用語                                                                        | を含む 📄 削除データも表示                                        | 検索<br>年度版 2018 ▼ 🔍                                                                                                    |  |
| 独自 ICD10 偽卵                                                                 | 有名(病名表記) 为士(病名表記力                                     | カナ) レセ電算コード 索引用語 同義語 異字体 📥                                                                                                    |  |
| 1         C838         リンパ腫様肉芽腫症           2         C866         リンパ腫様丘疹症  | リンパシュヨウニクゲシュシ<br>リンパシュヨウキュウシンシ                        | /ヨウ 8847442<br>/ヨウ 8841114                                                                                                    |  |
|                                                                             | (2)                                                   | $\sim$                                                                                                    |  |
|                                                                             | "リンパ腫様"を入力                                            |                                                                                                    |  |
|                                                                             |                                                       | (3) (4) (4)                                                                                                    |  |
|                                                                             |                                                       | 検索をクリックションは、「「「」」                                                                                                    |  |
|                                                                             |                                                       | 表示されます                                                                                                    |  |
| シー たから 対象の 復定々                                                              |                                                       | +2+1>                                                                                                    |  |
| 選択した傷病の内容が認                                                                 | を送がし、「OR」をフリフラしてい<br>B定されます。(ICD10、傷病名、               | を患ュード、レヤ雷コード)                                                                                                    |  |
| 《 傷病名検索                                                                     |                                                       |                                                                                                    |  |
| 検索条件                                                                        |                                                       |                                                                                                    |  |
| ICD10 で始まる<br>復病名・カナ リンパ)睡祥                                                 | <b>太</b> 今1、                                          | クリア                                                                                                    |  |
| 索引用語                                                                        | を含む □ 削除データも表示                                        | 検索 (118 - 2018 - 2018 - |  |
|                                                                             | (名(病名表記) 力丁(病名表記力                                     |                                                                                                    |  |
| 1         C838         リンパ腫様肉芽腫症           2         C888         レンパ腫様肉芽腫症 | リンパシュヨウニクゲシュシ:                                        | ·ヨウ 8847442                                                                                                    |  |
| 2 0000 00/1/2/2/2022                                                        |                                                       | 0041114                                                                                                    |  |
|                                                                             |                                                       |                                                                                                    |  |
|                                                                             |                                                       |                                                                                                    |  |
|                                                                             |                                                       |                                                                                                    |  |
|                                                                             |                                                       |                                                                                                    |  |
|                                                                             |                                                       |                                                                                                    |  |
|                                                                             |                                                       |                                                                                                    |  |
|                                                                             |                                                       |                                                                                                    |  |
|                                                                             |                                                       |                                                                                                    |  |
|                                                                             |                                                       |                                                                                                    |  |
|                                                                             |                                                       |                                                                                                    |  |
|                                                                             |                                                       | 2)))))                                                                                                    |  |
| ✓人ダ変更<br>新担注thn →ビーレブ注thn                                                   |                                                       |                                                                                                    |  |
|                                                                             |                                                       |                                                                                                    |  |
|                                                                             |                                                       |                                                                                                    |  |
| ■ 診断(傷病)情報 ■                                                                |                                                       |                                                                                                    |  |
| 行操作 ▲へ移動 ▼へ移動                                                               | b)                                                    |                                                                                                    |  |
|                                                                             |                                                       |                                                                                                    |  |
| /後発                                                                         |                                                       |                                                                                                    |  |
| 1 ③ 主傷病 ▼ C740 副                                                            | 川腎皮質の悪性腫症                                             | 100180 8839703                                                                                                    |  |
| [2] CMV 1卅1子3元 ▼[GUUU] C                                                    | ヽ 毎月 ● 毎月 ● へき用 「ノヽ → ■」 ・ → ヽ ・ → パラナキ かしのまの母 パイ・キーか |                                                                                                    |  |
| 3 (分 後発症 - 4021 +                                                           | ン型D型10週インフレエンザ菌性髄膜炎真性<br>サルモネラ財血症                     |                                                                                                    |  |
| 3 ⑦ 後発症 ▼ A021 +<br>4 ⑦ 後発症 ▼ C866                                          | 2型D型10週インフレエンザ菌性髄膜炎真性<br>ナルモネラ敗血症<br>シパ腫様丘疹症          | 性 Q 条 010080 8830716<br>Q 条 180010 8834047<br>Q 条 130030 8841114                                                                                                    |  |

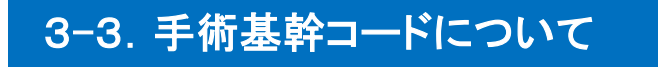

・
 既に入力されている手術情報で、「手術日」が"2018/04/01"以降のデータは
 「確定済」の登録時に「手術基幹コードの必須入力」チェックにかかります。(メッセージは以下をご参照)
 その際は、お手数ですが「(手順)」に従って「手術基幹コード」を設定してください。

| < <sup>メッセージ&gt;</sup><br>'手術基幹コードを入力してください。[001280]"                                                                        |
|----------------------------------------------------------------------------------------------------|
| 登録チェック                                                                                                    |
| 手術基幹コードを入力してください。[001280]                                                                                                    |
| Οκ                                                                                                    |
| 手術情報の「手術基幹コード」の背景色が変わります                                                                                                    |
| 切ア     手舞額     コード     名称     手術登解<br>コード     手術目       1     2     主手術     K636-3     艱腔鏡下試験開艱術     2     2018/04/10        |
| 于順)     1 ● をクリックし、「手術検索」を表示してください     1 ● 主手術 K636-3 腹腔鏡下試験開腹術     1 ● 2018/04/10 ↓     1 ● 1000000000000000000000000000000 |
| <ul> <li>②検索条件を指定していただき、対象の手術を検索してください</li> <li>③対象の手術を選択し、「OK」をクリックしてください<br/>選択した手術の内容が設定されます。(コード、名称、手術基幹コード)</li> </ul>  |
|                                                                                                    |
| Kコード(手術コード) K636 で始まる                                                                                                    |
| 点販表名(手術名)     を含む     クリア       手術基幹コード(STEM7)     で始まる     削除データも表示     検 索                                                 |
|                                                                                                    |
| 1     K036     高和軟術展開的     GAT401       2     K636-3     凝聚強化振動     GAT411       3     K636-4     規聚強化振動     GAT411          |
| 4         K636-4         旗腔鏡下試験切除術         QW11411         後旗膜旗の場合                                                           |
|                                                                                                    |
| マスク変更                                                                                                    |
| マスタ変更<br>新規追加 コピーして追加 修正 削除 OK キャンセル                                                                                         |
|                                                                                                    |